# 行为识别监控集中管理展示平台 操作说明

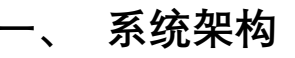

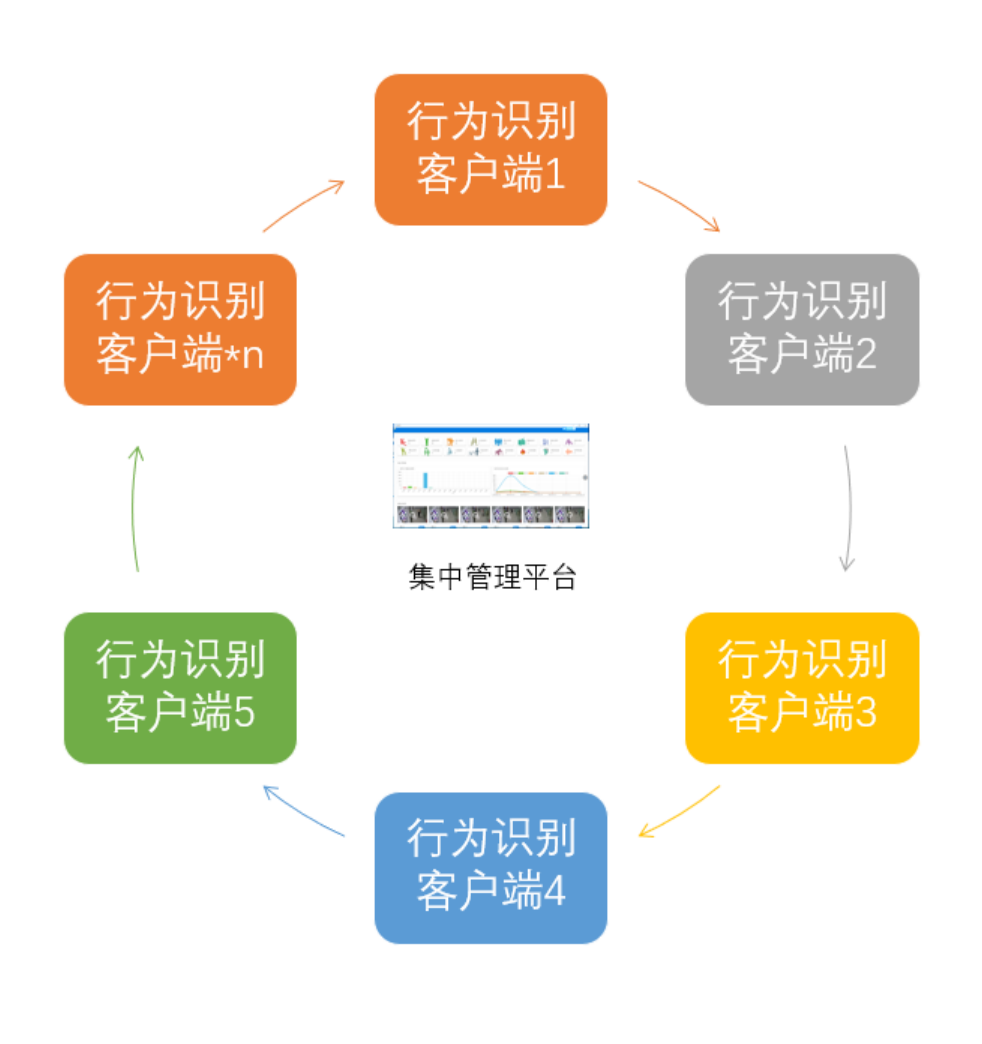

## 二、 操作说明

1. 运行: <sup>5</sup> AITV <sub>软件</sub>

软件运行后, 左下角: 点击管理

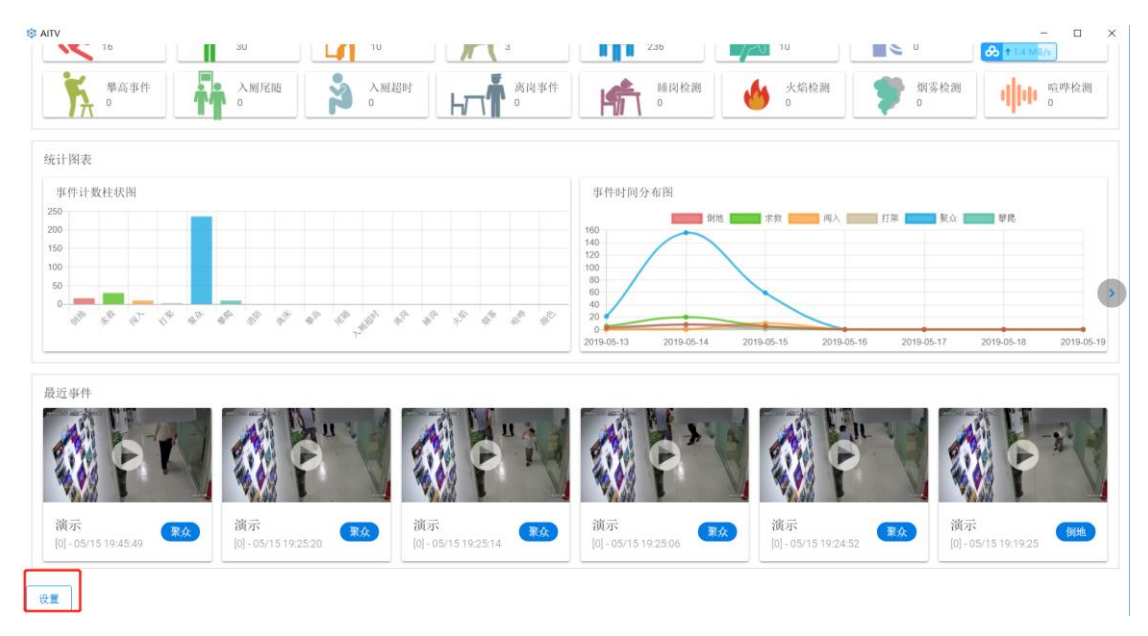

2. 进入登录页面, 帐号密码默认为: admin / 123456

|              | 登录 |   |
|--------------|----|---|
| 用户名<br>admin |    |   |
| 密码<br>•••••  |    | Ø |
|              | 登录 |   |

3. 登陆成功后,点击"服务器"

### S AITV

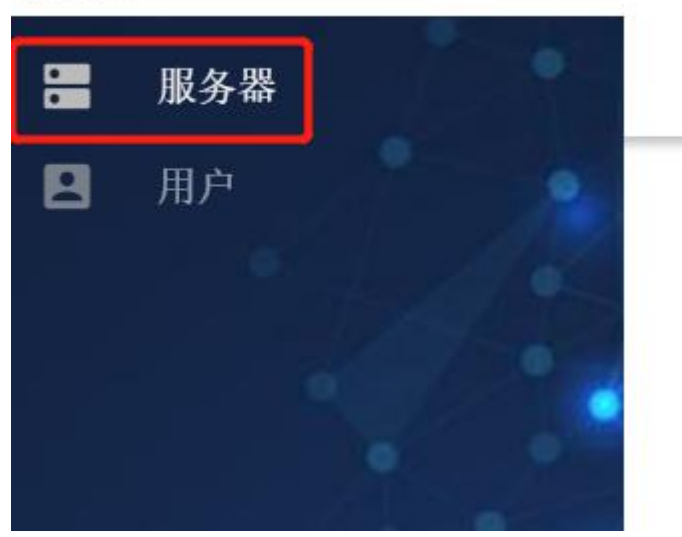

4. 查看当前在线设置""

| 己连按服务器[0/0]                            | * |
|----------------------------------------|---|
| 在线服务器[1]                               | * |
| Al Server<br>DMS00000X - 192.168.0.228 | + |
| 离线服务器[0]                               | * |

#### 5. 点击右边的""选择添加即可

| 在线服务器 [1]       | +          |
|-----------------|------------|
| <b>搜索</b> IP 地址 |            |
| 已连按服务器 [1/1]    | 历史事件 長黛机 - |

- 6. 可以查看历史事件以及摄像头行为配置
- 7. 关于行为的配置请参考""
- 8. 点击左下角"退出"

### S AITV

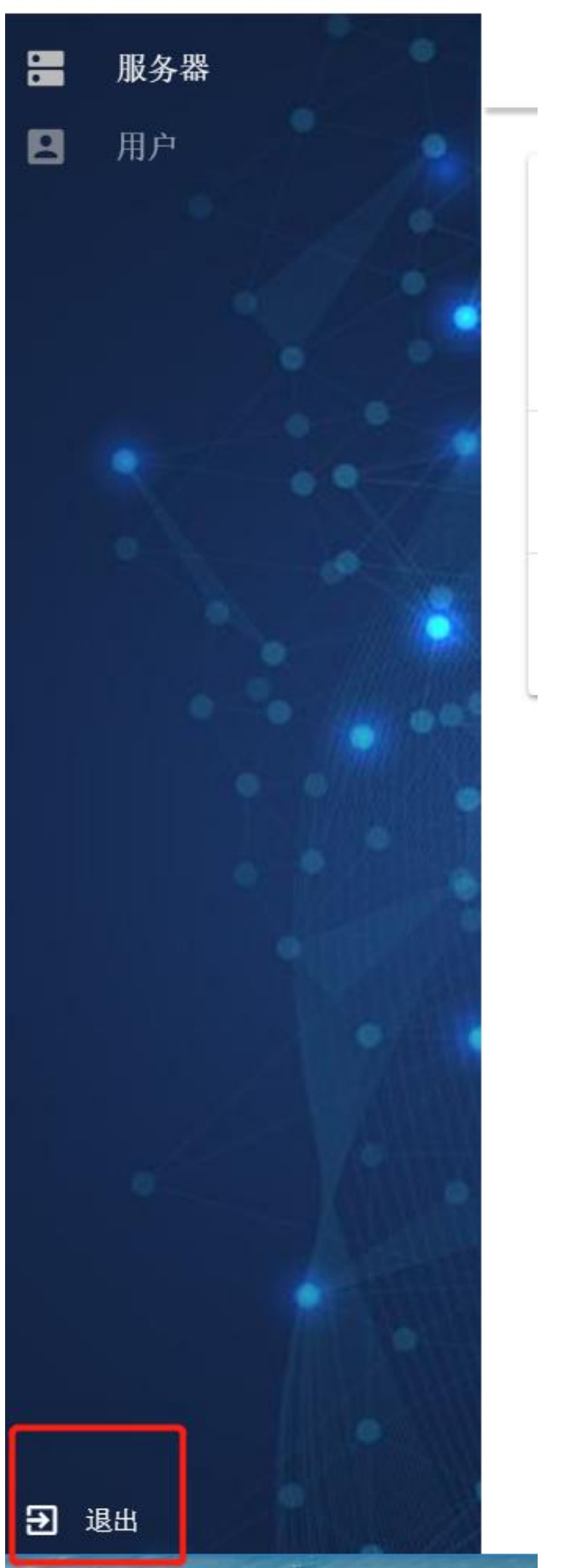

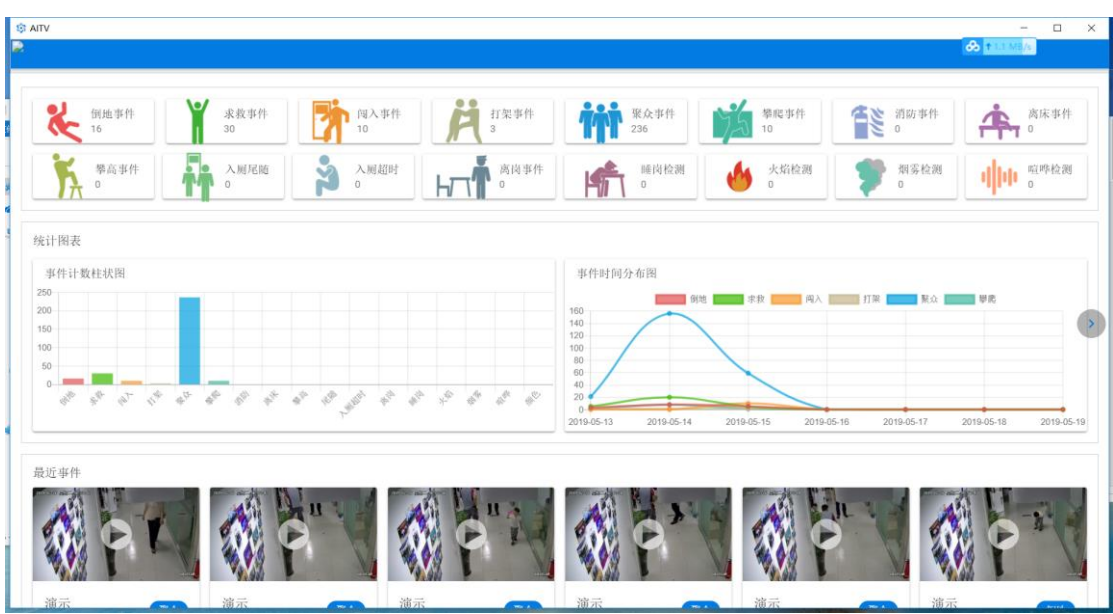

9. 在当前页面即查实时查看所有行为识别服务器的预警画面